# Configurar a WAN DHCP no roteador RV34x

#### Introduction

Uma rede de longa distância (WAN) é uma rede que cobre uma área ampla. Um usuário ou uma rede de usuários pode se conectar à Internet por meio de um ISP (Internet Service Provider, Provedor de Serviços de Internet) que oferece vários métodos para configurar um cliente com uma conexão com a Internet. Esses métodos podem ser Dynamic Host Configuration Protocol (DHCP) automático, Static Internet Protocol (IP), Point-to-Point Protocol over Ethernet (PPPoE), Point-to-Point Tunneling Protocol (PPTP), Layer 2 Tunneling Protocol (L2TP), Bridge e Stateless Address AutoConfiguration (SLAAC) para IPv6.

Énecessário definir as configurações corretas de WAN no roteador para configurar corretamente a conexão com a Internet com base nos requisitos e na configuração da rede. Algumas configurações de WAN a serem usadas em seu roteador, como nomes de usuário, senhas, endereços IP e servidores DNS, devem ser fornecidas a você pelo ISP.

Nesse cenário, a configuração do ISP exige que o roteador use as configurações de DHCP para se conectar à Internet. O DHCP é um protocolo de rede que permite ao servidor atribuir automaticamente um endereço IP a cada computador ou dispositivo no momento em que ele se conecta à rede. Esse tipo de conexão é ideal em configurações em que o administrador precisa alterar ou atribuir endereços IP a um grande número de sistemas. Em vez de reconfigurar cada um dos sistemas, os endereços IP são automaticamente atribuídos a cada um deles pelo servidor DHCP.

# Objetivo

O objetivo deste artigo é mostrar a você como definir as configurações de WAN DHCP no roteador RV34x.

### Dispositivos aplicáveis

- RV340
- RV340W
- RV345
- RV345P

#### Versão de software

• 1.0.01.17

# Definir configurações de WAN DHCP

Etapa 1. Acesse o utilitário baseado na Web do roteador e clique em WAN > WAN Settings.

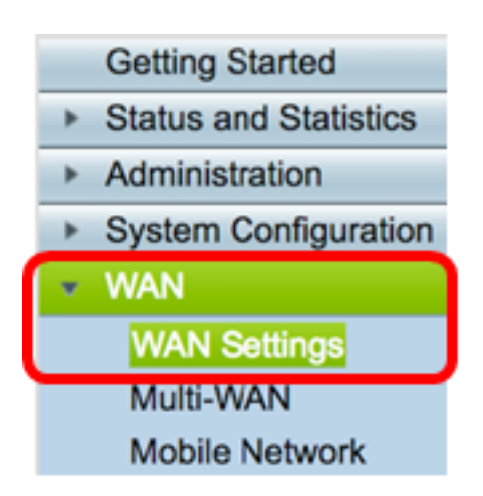

Etapa 2. Na Tabela de WAN, clique no botão Adicionar.

| WA | N Table |      |                      |
|----|---------|------|----------------------|
|    | Name    |      | IPv4 Address/Netmask |
|    | WAN1    |      | 124.6.177.116/29     |
|    | WAN2    |      | -                    |
|    | Add     | Edit | Delete               |

Etapa 3. Na janela Add/Edit WAN Subinterface (Adicionar/editar subinterface de WAN) exibida, clique na interface de WAN que deseja configurar.

| Add/Edit WAN Sub-interface |                     |        |        |
|----------------------------|---------------------|--------|--------|
|                            | Interface           | O WAN1 | O WAN2 |
|                            | Sub-Interface Name: | WAN1   |        |

Note: Neste exemplo, a WAN1 é escolhida. Essa é a configuração padrão.

Etapa 4. Insira a ID da VLAN no campo fornecido. Neste exemplo, 1 é usado.

| Interface           | WAN1   | O WAN2 |
|---------------------|--------|--------|
| Sub-Interface Name: | WAN1.1 |        |
| VLAN ID:            | 1      |        |

**Note:** A área Nome da subinterface é atualizada automaticamente com base na WAN e na ID da VLAN inserida. Neste exemplo, WAN1.1 é exibido indicando WAN 1 e VLAN 1.

Etapa 5. Clique na guia da conexão que você está usando.

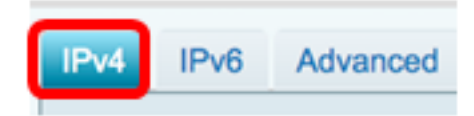

**Note:** Neste exemplo, o IPv4 é escolhido. Essa é a configuração padrão. Se estiver usando IPv6, vá para <u>IPv6</u>.

#### IPv4

Etapa 6. Clique no botão de opção DHCP para escolher o Tipo de conexão.

| IPv4                   | IPv6 | Advanced   |           |
|------------------------|------|------------|-----------|
| Connection Type: ODHCP |      | DHCP       |           |
|                        |      | Ŏ          | Static IP |
|                        |      | $\bigcirc$ | PPPoE     |
|                        |      | $\bigcirc$ | PPTP      |
|                        |      | $\bigcirc$ | L2TP      |
|                        |      | $\bigcirc$ | Bridge    |

Passo 7. Em DHCP Settings (Configurações de DHCP), clique na seta suspensa DNS Server (Servidor DNS) e escolha o servidor DNS.

- Usar servidor DNS fornecido por DHCP Permite que o roteador use as configurações do servidor DNS fornecidas pelo servidor DHCP.
- Usar o DNS como abaixo Permite inserir endereços DNS específicos fornecidos a você pelo ISP.

| DHCP Settings |                                |
|---------------|--------------------------------|
| DNS Server    | ✓ Use DHCP Provided DNS Server |
| Static DNS 1: | Use DNS as Below               |

**Note:** Neste exemplo, Usar servidor DNS fornecido por DHCP é escolhido. Essa é a configuração padrão.

Etapa 8. Clique em Apply.

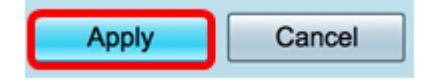

<u>IPv6</u>

Etapa 1. Clique na guia IPv6.

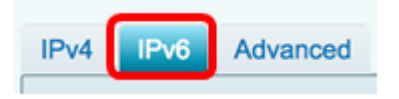

Etapa 2. Clique no botão de opção **DHCP** para escolher o Tipo de conexão.

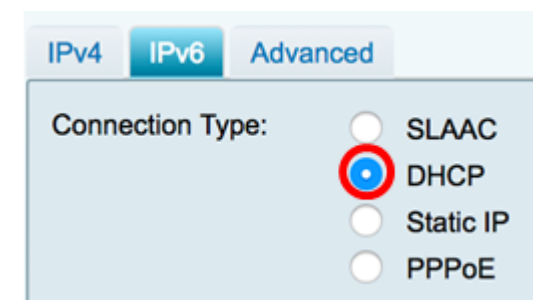

Etapa 3. Em DHCP Settings (Configurações de DHCP), clique na seta suspensa DNS Server (Servidor DNS) e escolha o servidor DNS.

- Usar servidor DNS fornecido por DHCP Permite que o roteador use as configurações do servidor DNS fornecidas pelo servidor DHCP.
- Usar o DNS como abaixo Permite inserir endereços DNS específicos fornecidos a você pelo ISP.

| DHCP Settings | Use DHCP Provided DNS Server |
|---------------|------------------------------|
| DNS Server    | ✓ Use DNS as Below           |

**Note:** Neste exemplo, a opção Usar DNS como Abaixo é escolhida. Essa é a configuração padrão.

Etapa 4. No campo *DNS estático 1*, insira o primeiro endereço de servidor DNS fornecido a você pelo ISP.

| DHCP Settings<br>DNS Server | Use DNS as Below     |
|-----------------------------|----------------------|
| Static DNS 1:               | 2001:4860:4860::8888 |

Note: Neste exemplo, 2001:4860:4860::8888 é usado.

Etapa 5. (Opcional) No campo *DNS estático 2*, insira o segundo endereço de servidor DNS fornecido a você pelo ISP.

| DHCP Settings |                      |
|---------------|----------------------|
| DNS Server    | Use DNS as Below     |
| Static DNS 1: | 2001:4860:4860::8888 |
| Static DNS 2: | 2001:4860:4860::8844 |
|               |                      |

Note: Neste exemplo, 2001:4860:4860::8844 é usado.

Etapa 6. (Opcional) Marque a caixa de seleção **DHCP-PD** se estiver usando a delegação de prefixo DHCPv6.

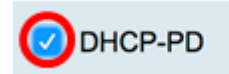

Passo 7. (Opcional) Insira o nome do prefixo no campo fornecido.

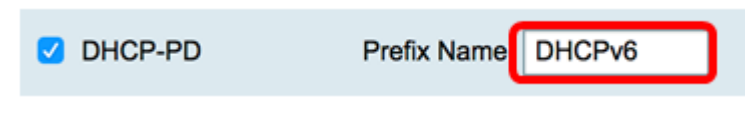

Note: Neste exemplo, DHCPv6 é usado.

Etapa 8. Clique em Apply.

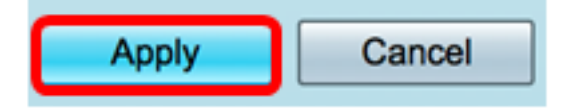

Agora você definiu com êxito suas configurações de WAN do roteador RV34x para DHCP.

# Exibir um vídeo relacionado a este artigo...

Clique aqui para ver outras palestras técnicas da Cisco